# CRÉATION WEB

Site de suivi de ruches

#### Page 1 présentation menu

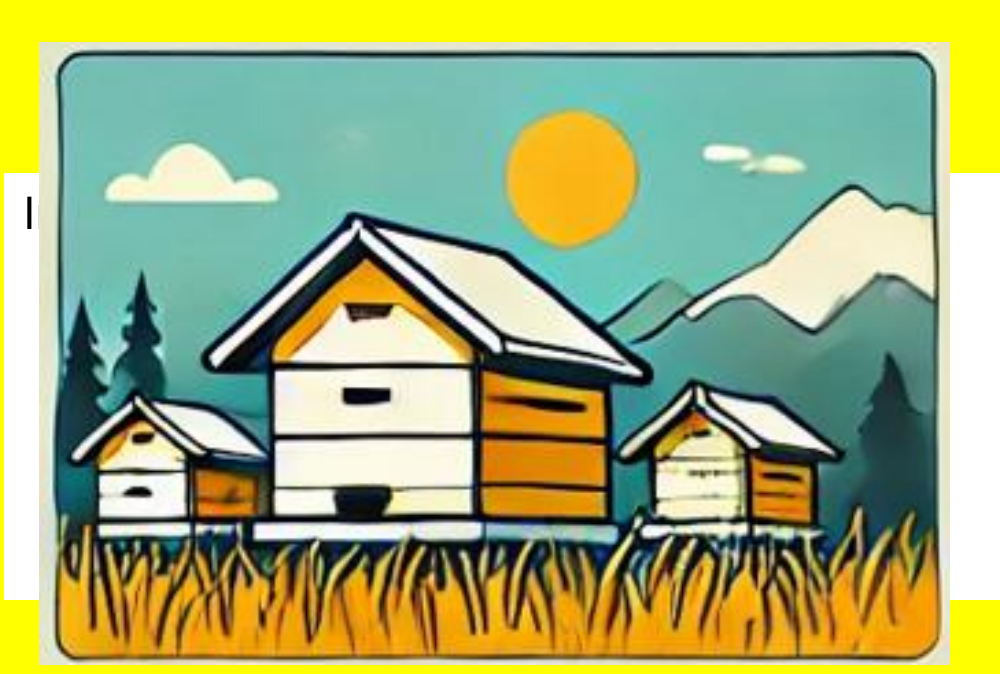

LES RUCHES DE JEAN HENRI FABRE

Menu

Commentaires: le bouton ruches se déroule pour accéder au menu

### LES RUCHES DE JEAN HENRI FABRE

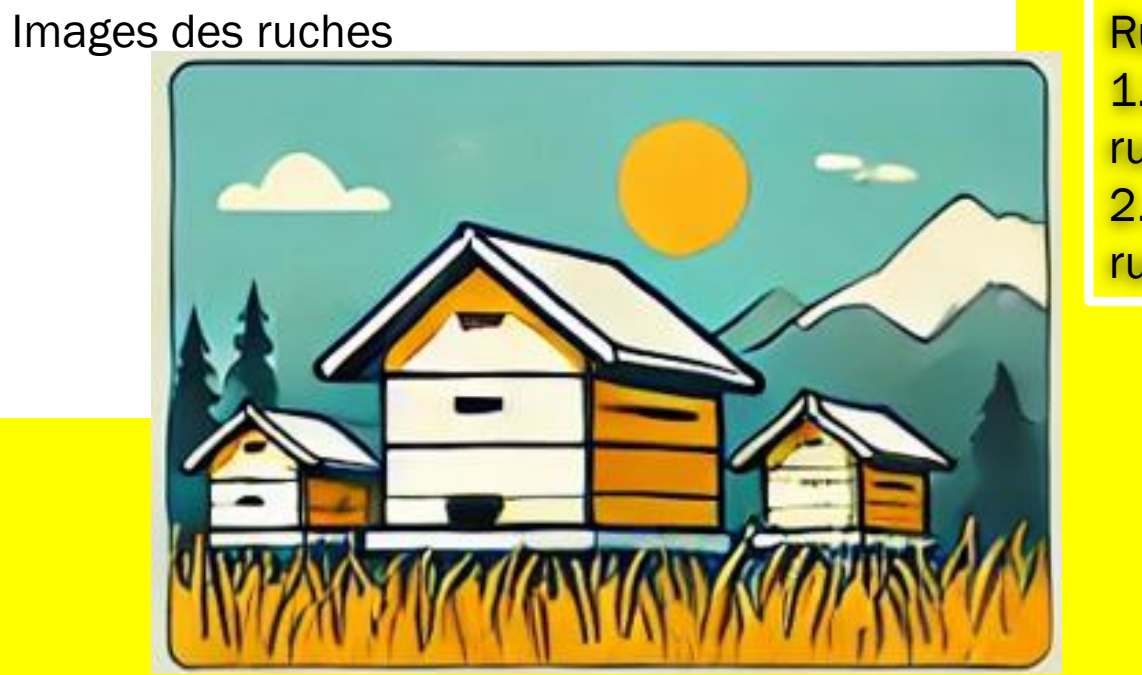

Ruches 1.Suivi de la ruche Fabre 2. Suivi de la ruche Claire

Commentaires: dans le menu nous avons 2 parties la ruche Fabre , la ruche Claire. Les deux parties sont semblables.

| Suivi | de | la | ruche | Fabre |
|-------|----|----|-------|-------|
|-------|----|----|-------|-------|

| Masse:   | 22 Kg T° int : 3                         | 2 °C  | T° ext: | 10    | °C Humidité   | : 15 %         |
|----------|------------------------------------------|-------|---------|-------|---------------|----------------|
|          |                                          |       |         |       |               |                |
| Date     | Observations                             | Force | Masse   | reine | nourrissement | traitement     |
| 17/01/25 | La colonie va bien                       | 5     | 20      | NV    | 1kg de candi  |                |
| 20/02/25 | Colonie active sur la planche<br>d'envol | 6     | 22      | V     |               | Acide oxalique |
|          |                                          |       |         |       |               |                |
|          |                                          |       |         |       |               |                |
|          |                                          |       |         |       |               |                |

Commentaires: nous avons les dernières valeurs reçues affichées. Le tableau du dessous permet de rentrer des informations sur le suivi des abeilles. C'est un tableau déroulant dans lequel nous pouvons monter ou descendre pour trouver des événements de manière chronologique. Pour voir l'évolution de la masse , de la température ou de l'humidité il faudra cliquez sur la case correspondante.

#### Page 3 suivi de la masse

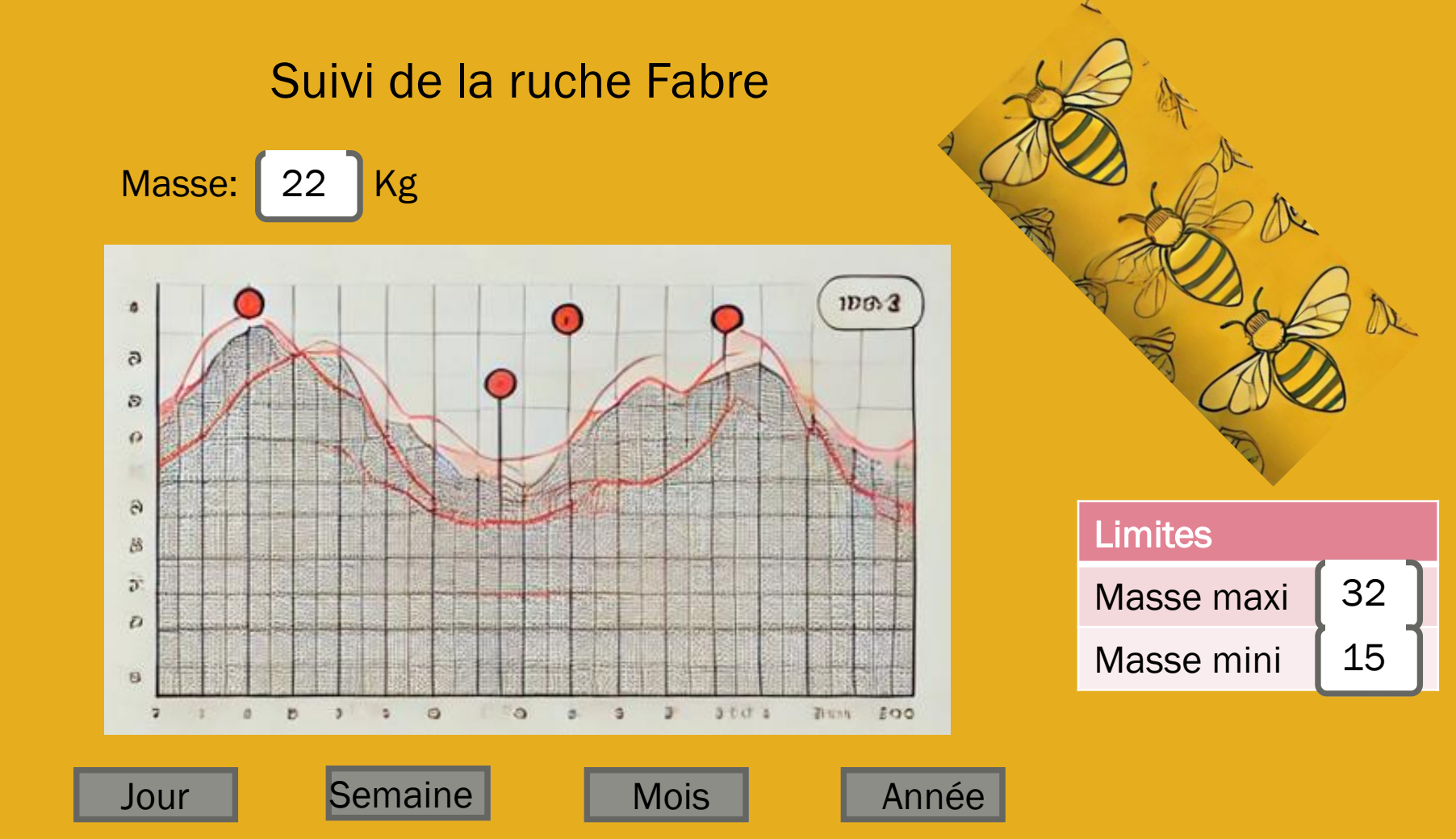

Commentaires: nous pouvons avoir le graphique sur la journée , la semaine le mois ou l'année suivant sur quel bouton nous appuyons. Le bouton enclenché change de couleur. Les valeurs limites sont rentrées par l'utilisateur dans les fenêtres prévues à cet effet.

22

Page 4 suivi de la température

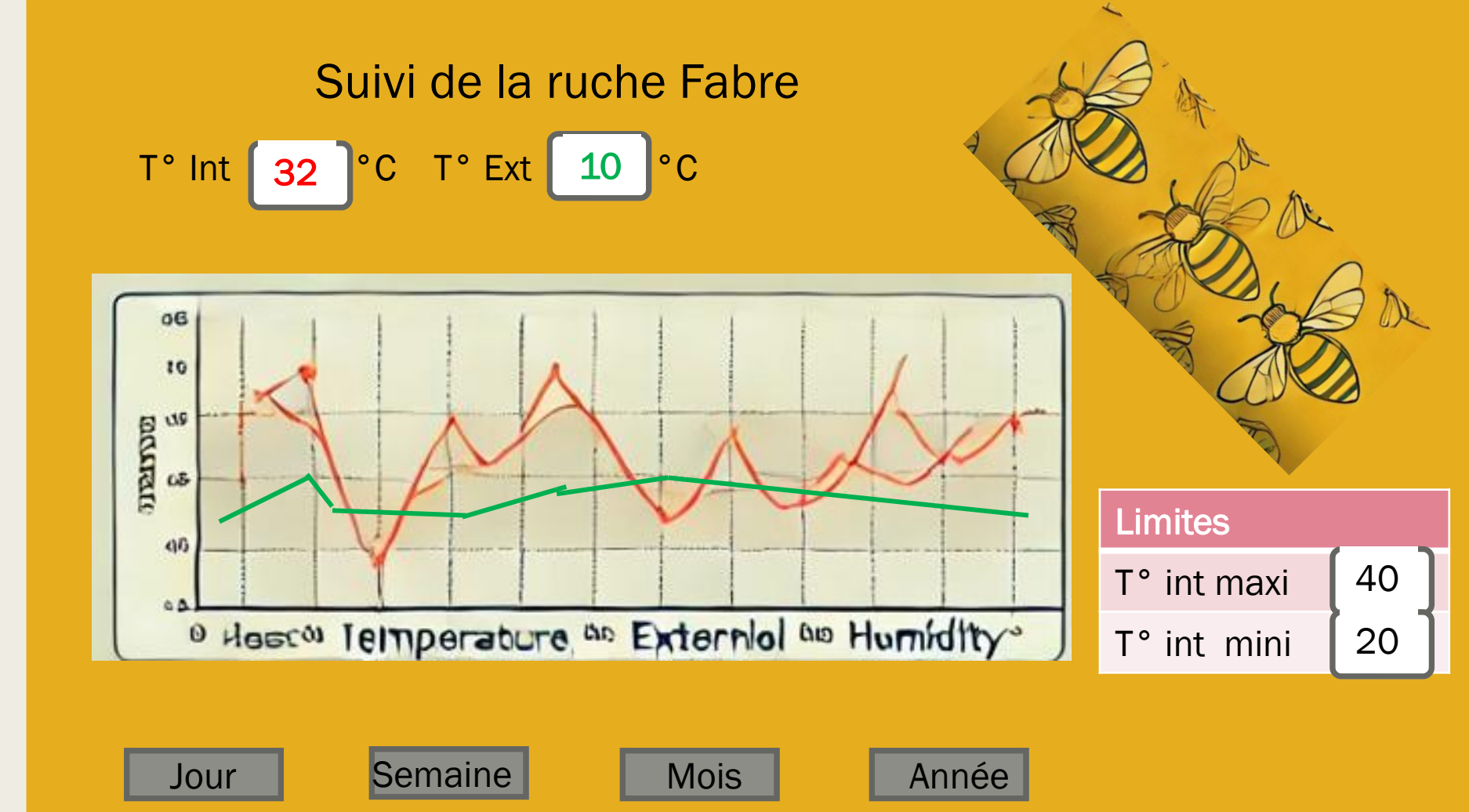

Commentaires: La température intérieure et extérieure sont sur le même graphique. nous pouvons avoir le graphique sur la journée, la semaine le mois ou l'année suivant sur quel bouton nous appuyons. Le bouton enclenché change de couleur. Les valeurs limites sont rentrées par l'utilisateur dans les fenêtres prévues à cet effet.

#### Page 5 suivi de l'humidité

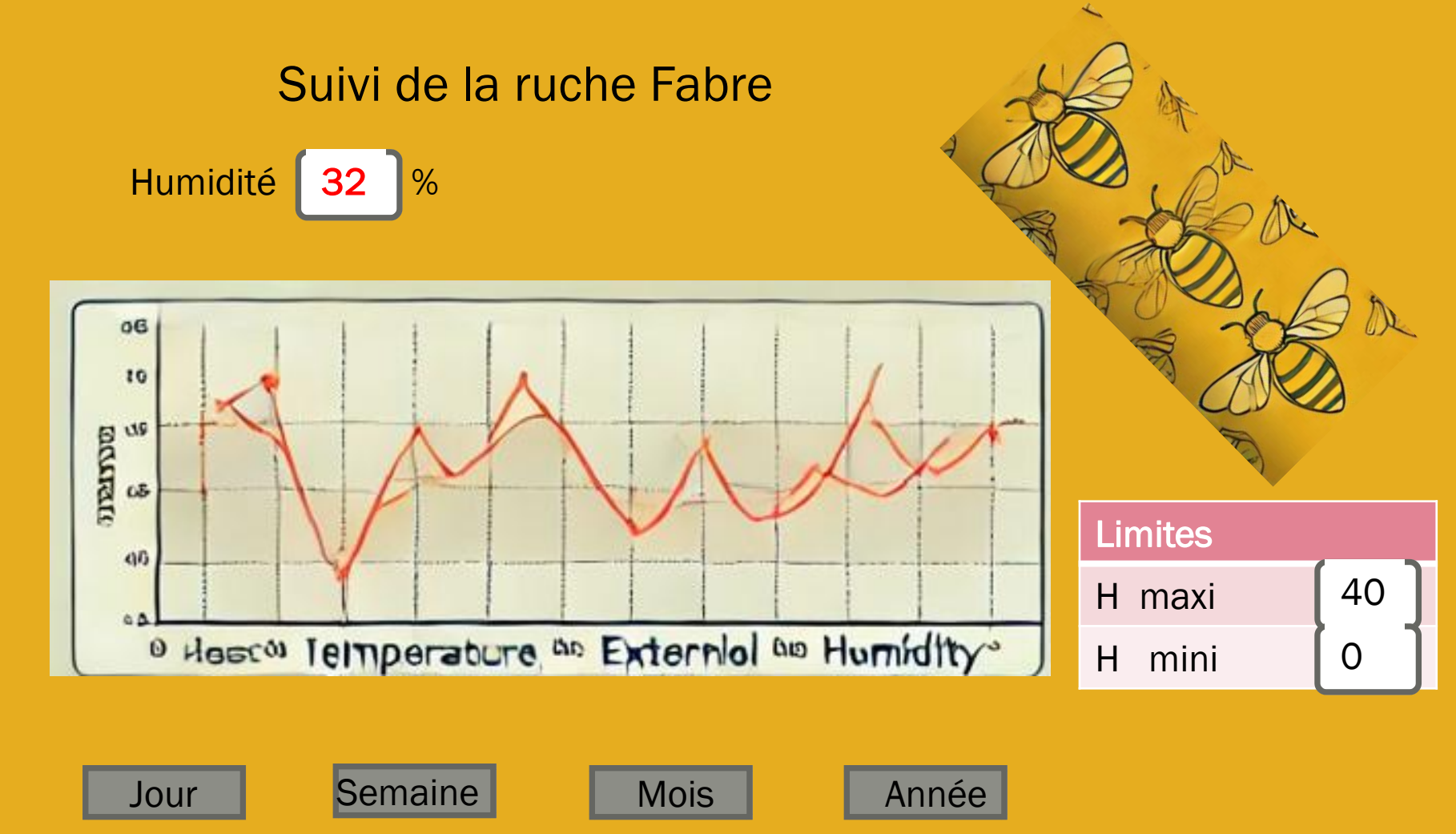

Commentaires: nous pouvons avoir le graphique de l'humidité sur la journée , la semaine le mois ou l'année suivant sur quel bouton nous appuyons. Le bouton enclenché change de couleur. Les valeurs limites sont rentrées par l'utilisateur dans les fenêtres prévues à cet effet.

22

## Suivi de la ruche Claire

| Masse: 22 Kg | T° int : 32 °C T° ext: | 10 °C | Humidité: 15 % |
|--------------|------------------------|-------|----------------|
|--------------|------------------------|-------|----------------|

| Observations                             | Force                                                                          | Masse                                                                         | reine                                                                                                    | nourrissement                                                                                                    | traitement                                                                                                    |
|------------------------------------------|--------------------------------------------------------------------------------|-------------------------------------------------------------------------------|----------------------------------------------------------------------------------------------------|----------------------------------------------------------------------------------------------------|----------------------------------------------------------------------------------------------------|
| La colonie va bien                       | 5                                                                              | 20                                                                            | NV                                                                                                    | 1kg de candi                                                                                                    |                                                                                                    |
| Colonie active sur la planche<br>d'envol | 6                                                                              | 22                                                                            | V                                                                                                    |                                                                                                    | Acide oxalique                                                                                                    |
|                                          |                                                                                |                                                                               |                                                                                                    |                                                                                                    |                                                                                                    |
|                                          |                                                                                |                                                                               |                                                                                                    |                                                                                                    |                                                                                                    |
|                                          |                                                                                |                                                                               |                                                                                                    |                                                                                                    |                                                                                                    |
|                                          |                                                                                |                                                                               |                                                                                                    |                                                                                                    |                                                                                                    |
|                                          |                                                                                |                                                                               |                                                                                                    |                                                                                                    |                                                                                                    |
|                                          | Observations<br>La colonie va bien<br>Colonie active sur la planche<br>d'envol | ObservationsForceLa colonie va bien5Colonie active sur la planche<br>d'envol6 | ObservationsForceMasseLa colonie va bien520Colonie active sur la planche<br>d'envol622Image: Strategy of the strategy of the stra | ObservationsForceMassereineLa colonie va bien520NVColonie active sur la planche<br>d'envol622VImage: Strain Strain S | ObservationsForceMassereinenourrissementLa colonie va bien520NV1kg de candiColonie active sur la planche<br>d'envol622VImage: Stress of the sur la planche<br>d'envolImage: Stress of the sur la planche<br>Image: Stress of the sur la planche<br> |

Commentaire : voir ruche Fabre

#### Page 7 suivi de la masse

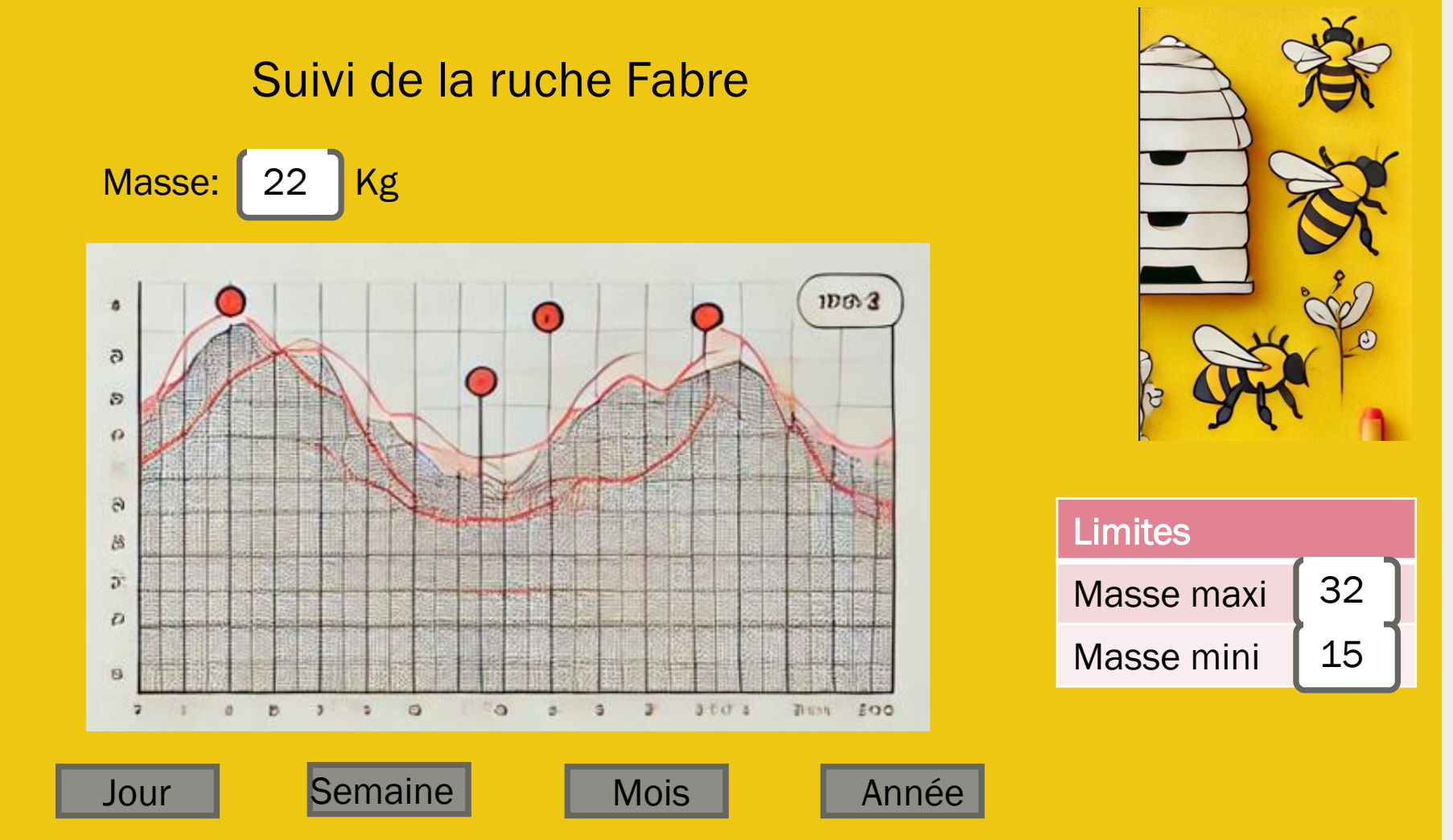

Commentaires: le bouton menu se déroule pour accéder au menu

Page 8 suivi de la température

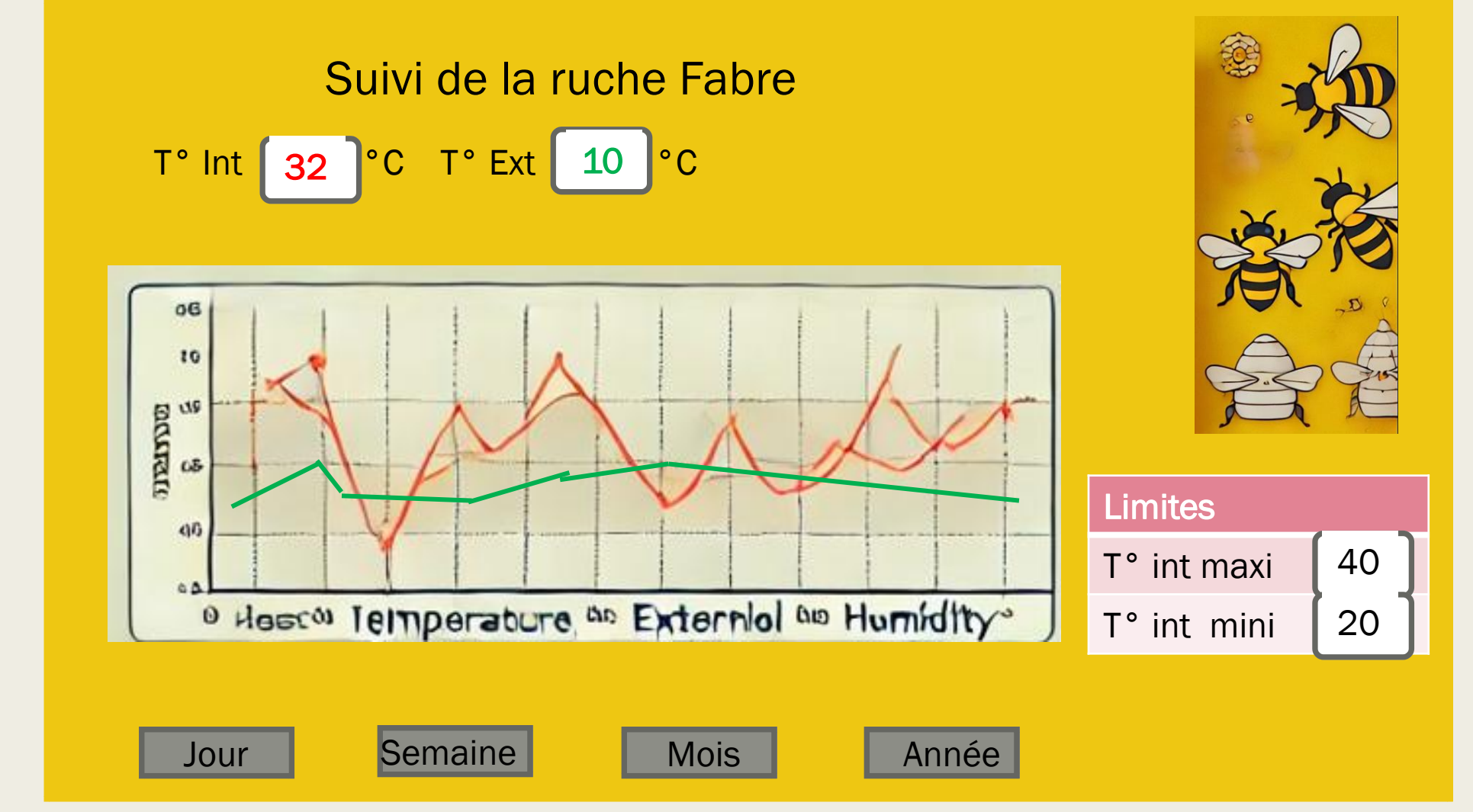

Commentaire : voir ruche Fabre

#### Page 9 suivi de l'humidité

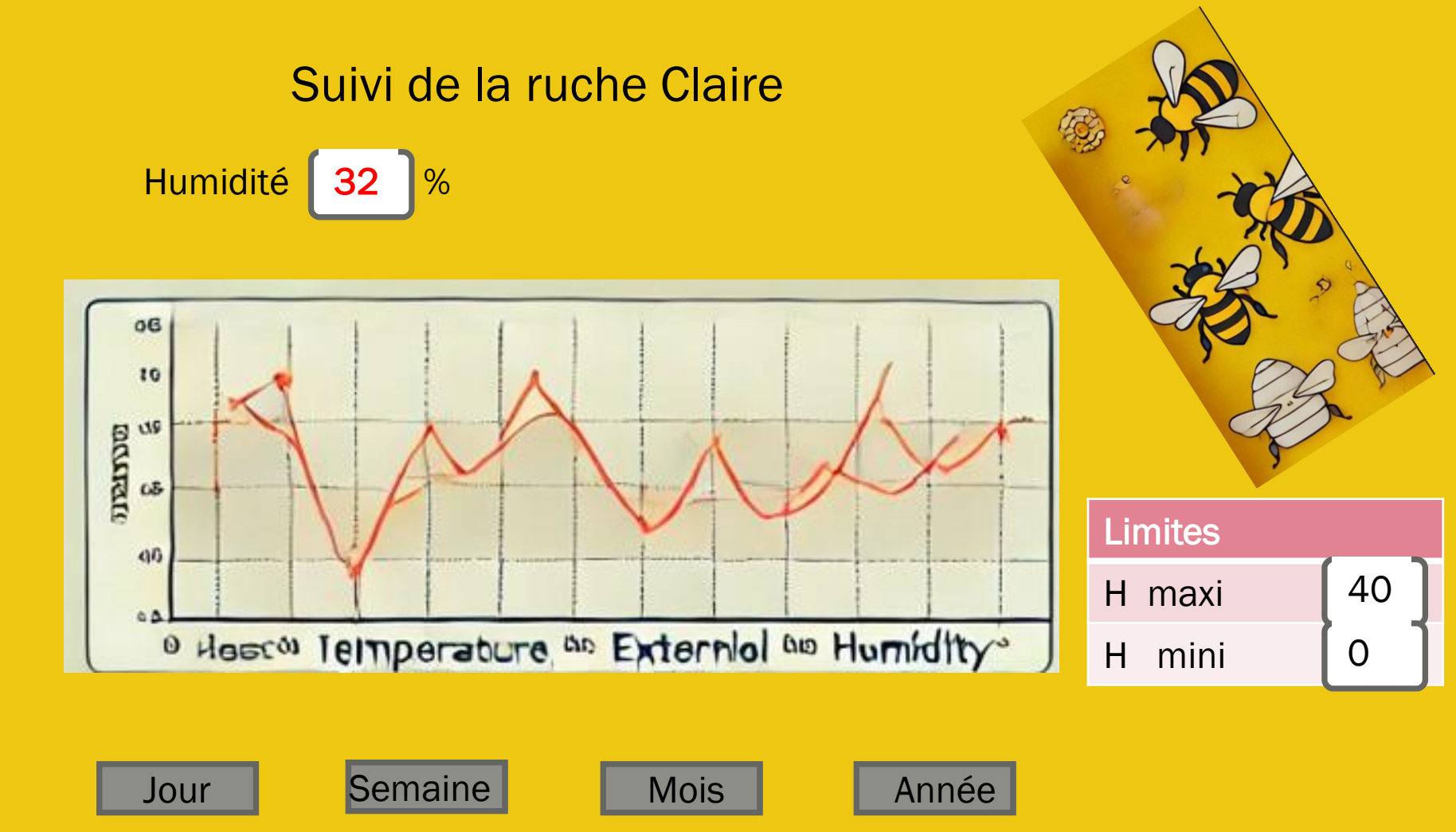

Commentaire : voir ruche Fabre

22

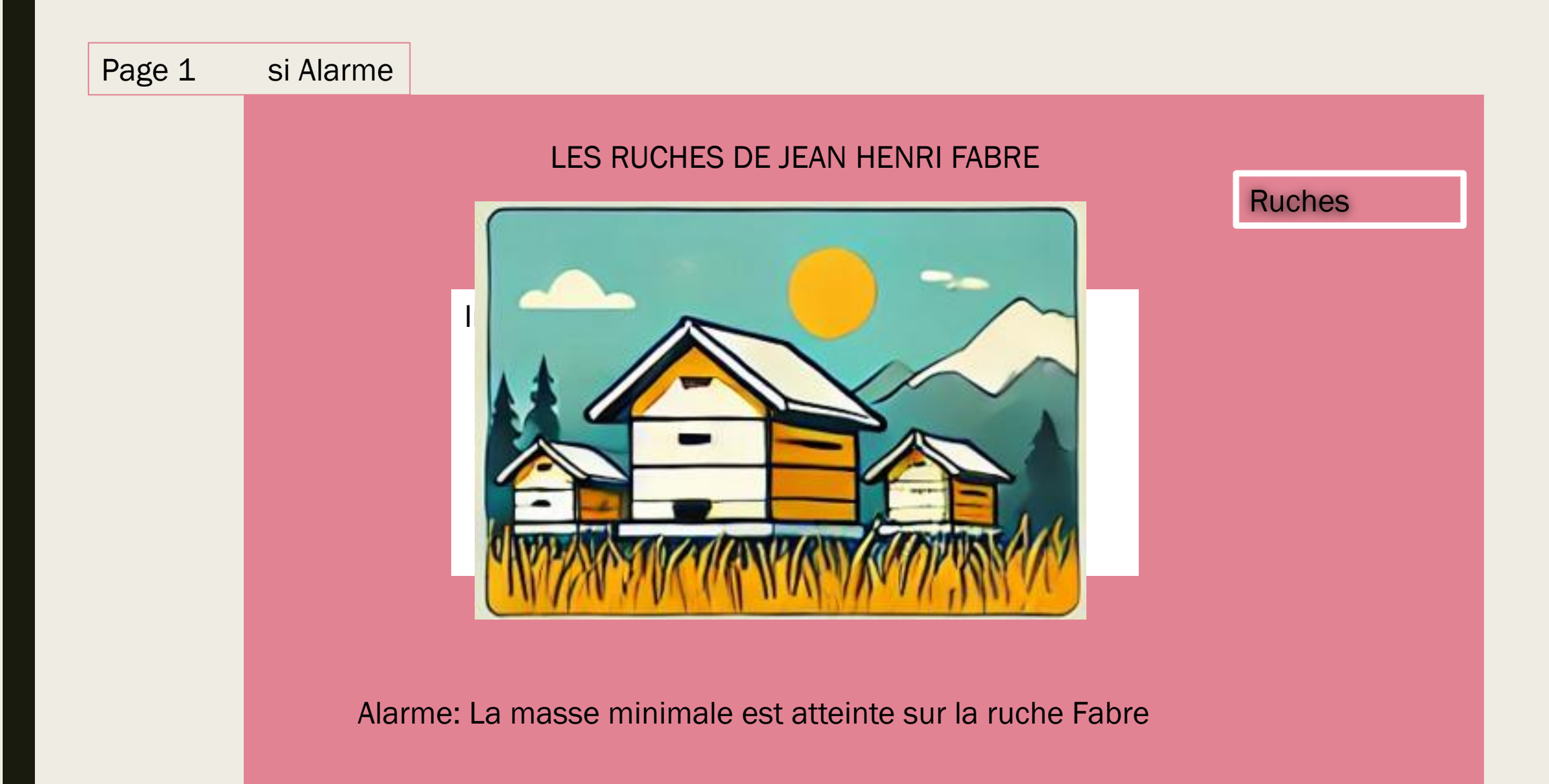

Commentaires: si un seuil limite est dépassé la couleur de la page d'accueil change de couleur et un message apparait.